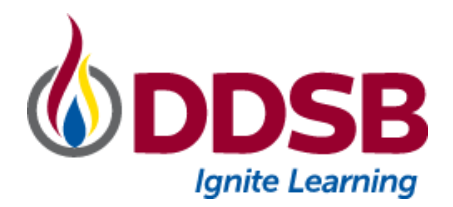

## **Chromebook Powerwash Instructions**

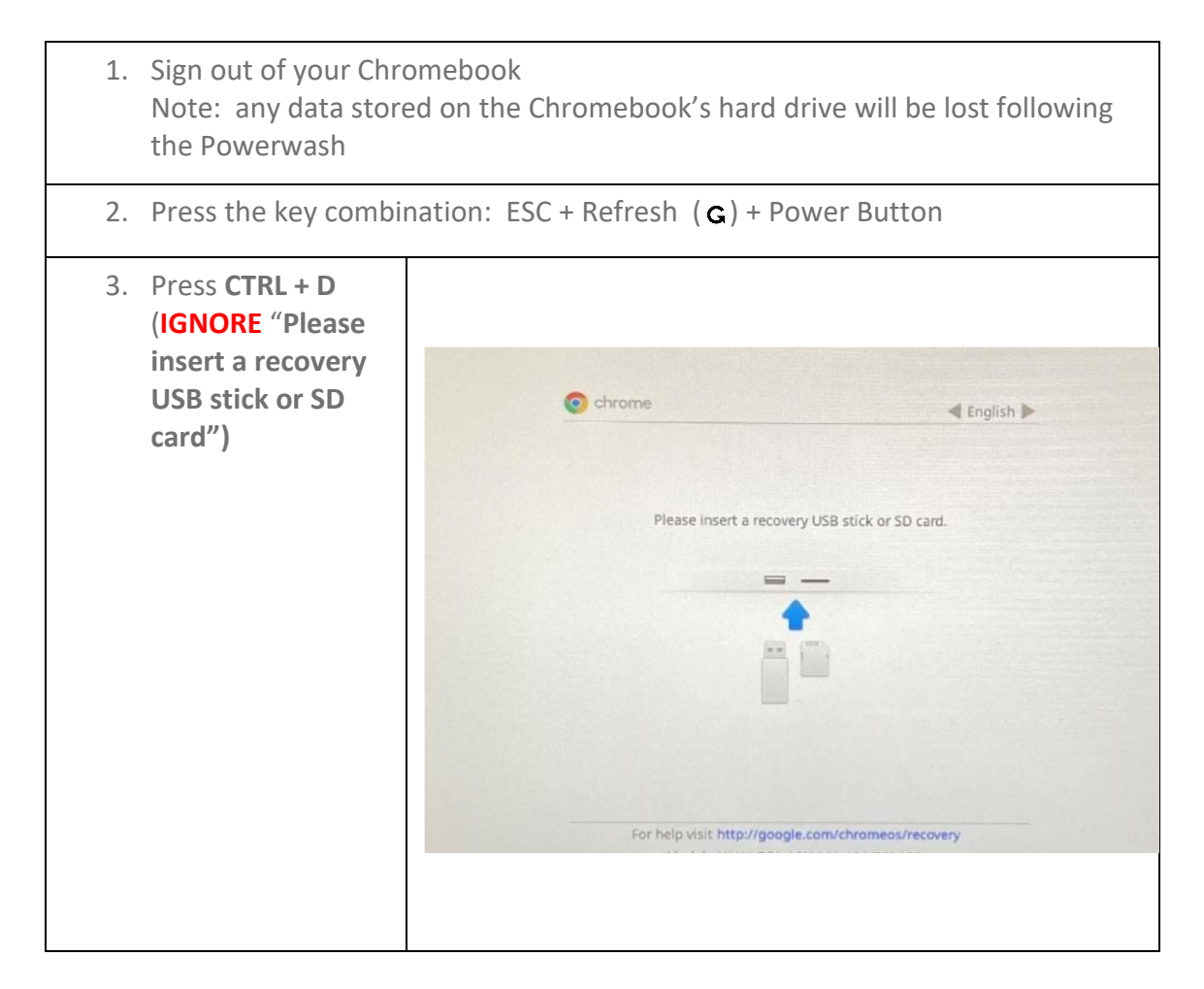

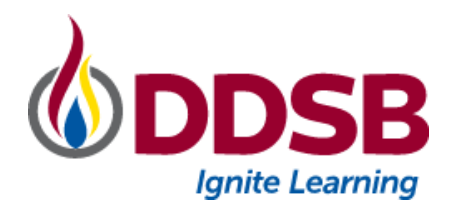

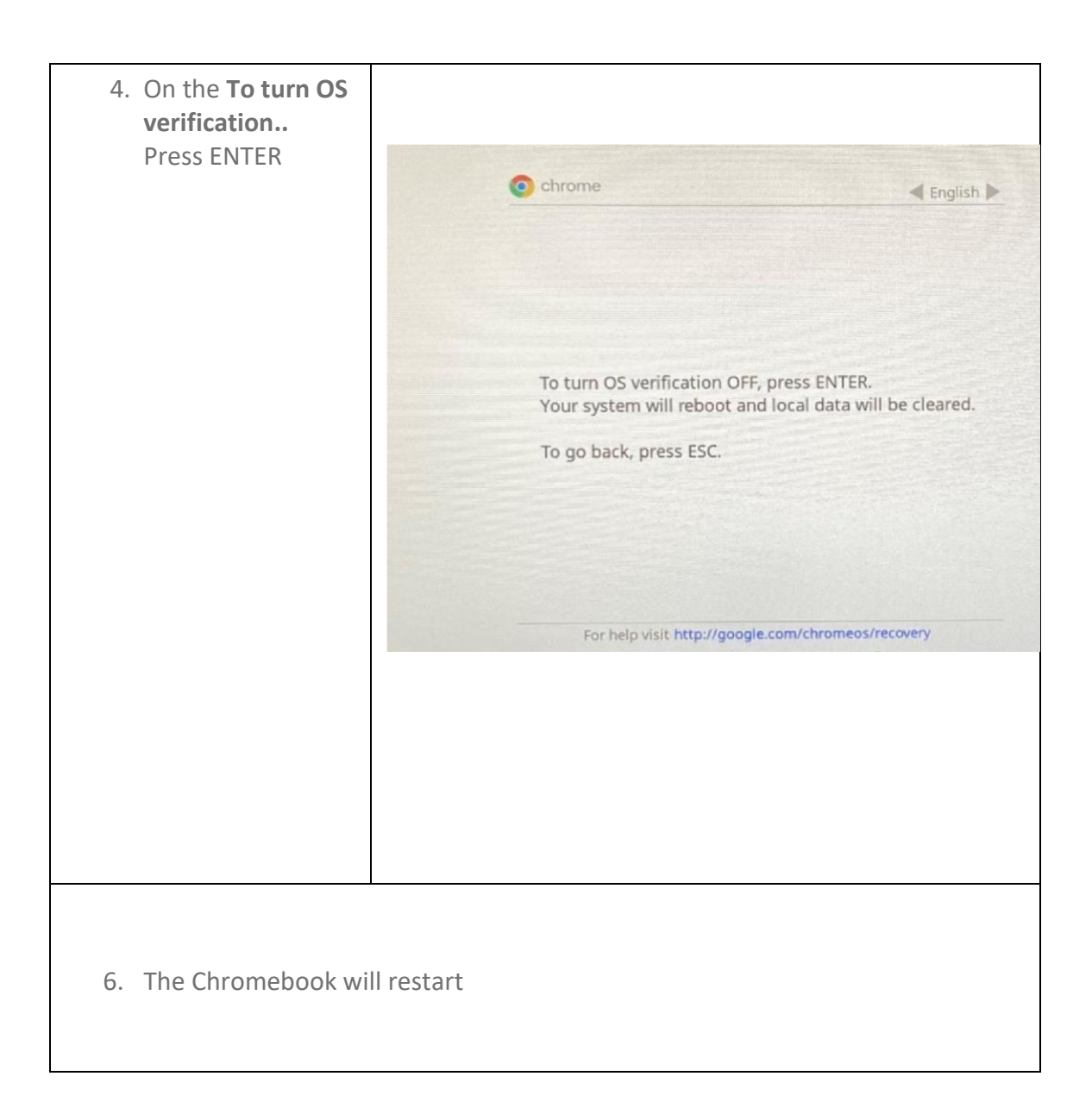

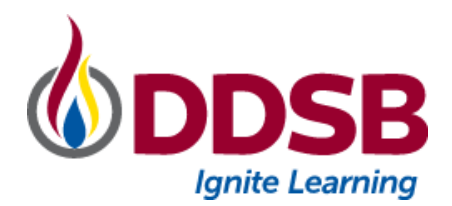

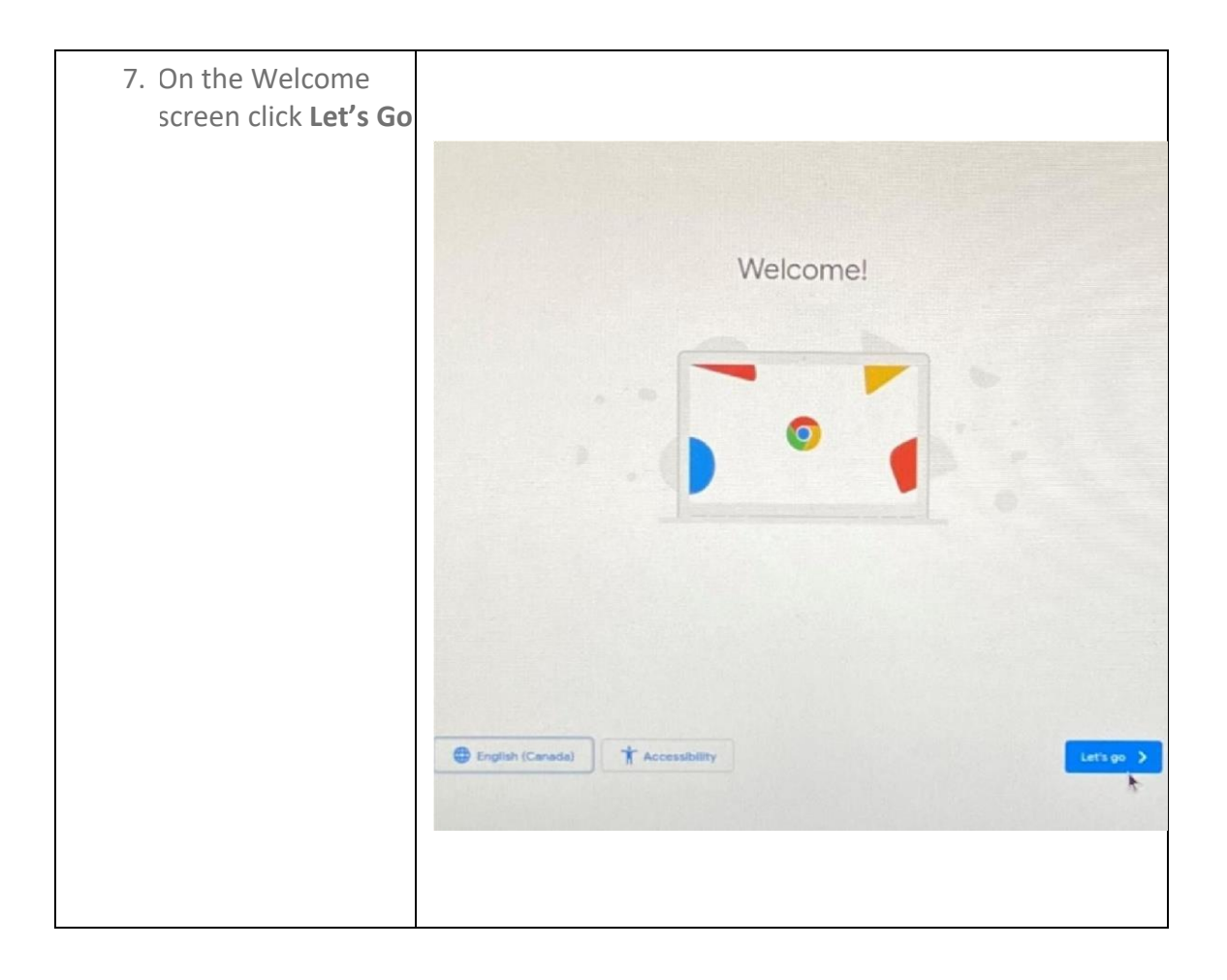

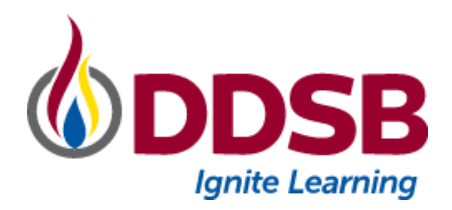

| 8. On the Connect<br>to Network select a<br>WiFi network and<br>click Next.<br>Note: if at SCHOOL or<br>on a DDSB Network<br>location select<br>IGNITE-MOBLE | Interfrage |  |
|----------------------------------------------------------------------------------------------------|------------|--|
|                                                                                                    | K Back     |  |

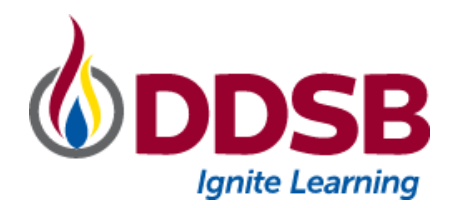

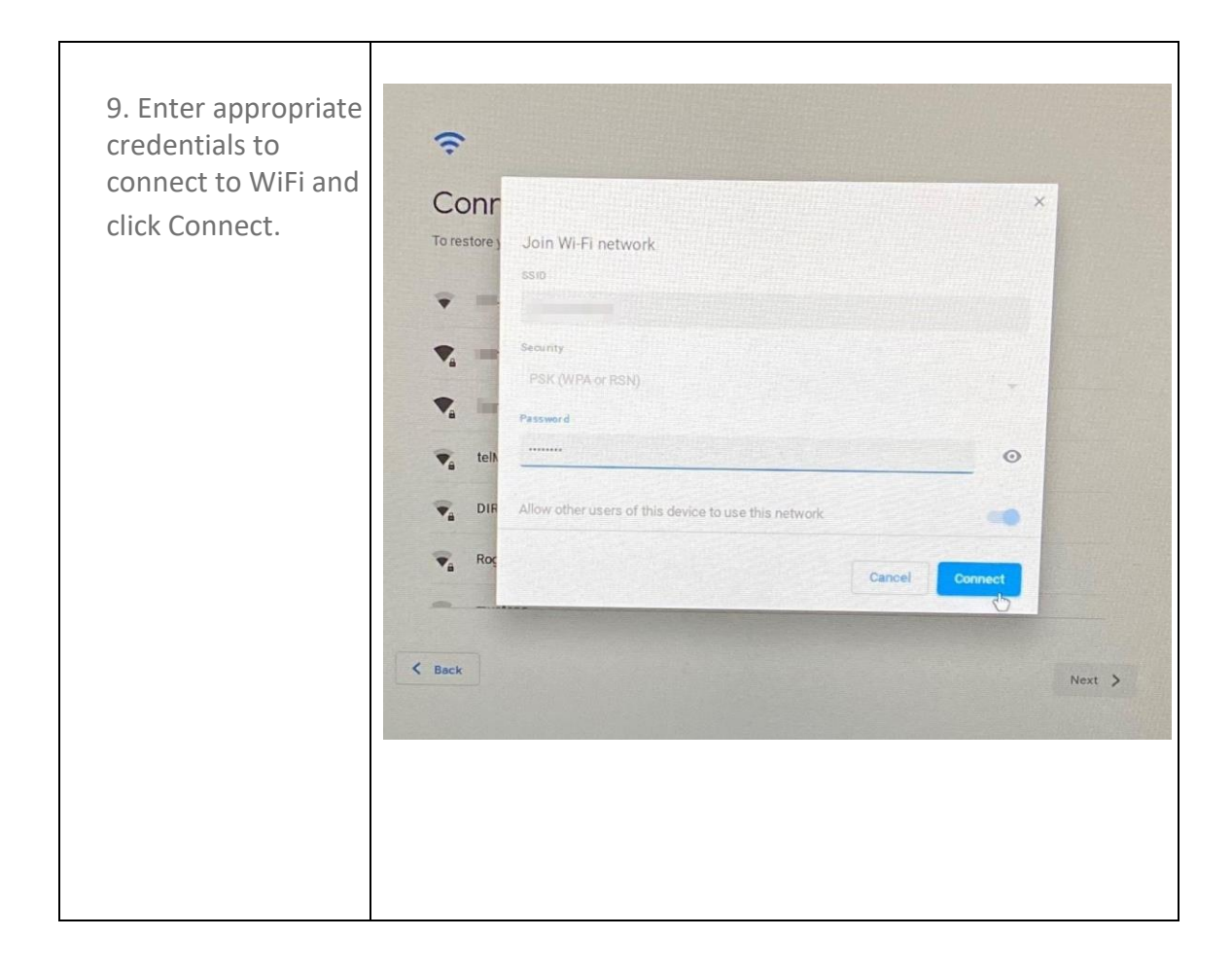

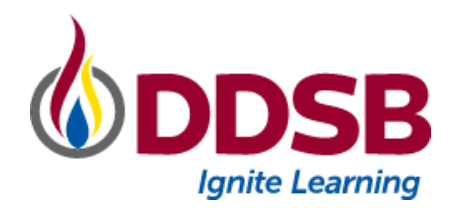

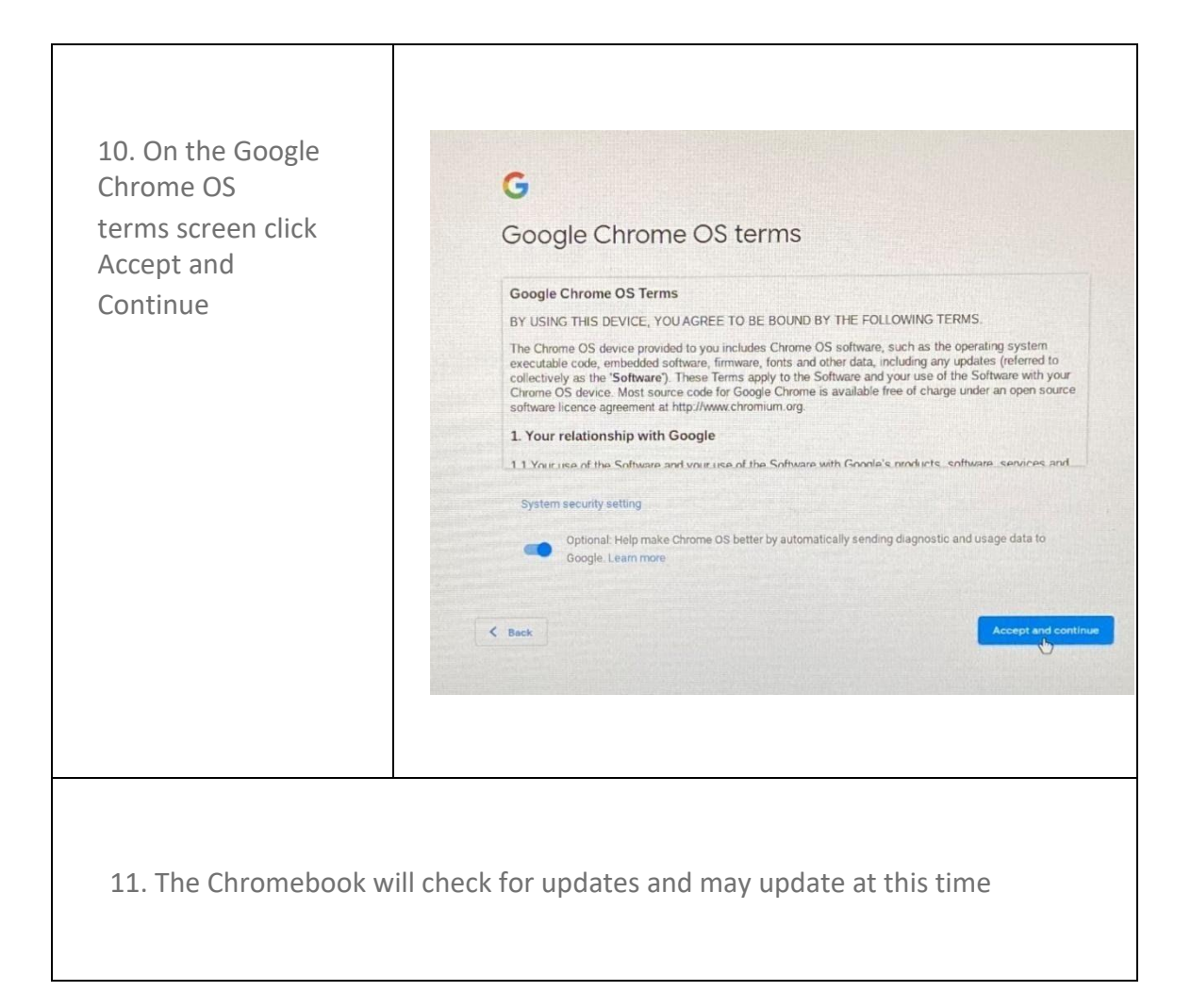

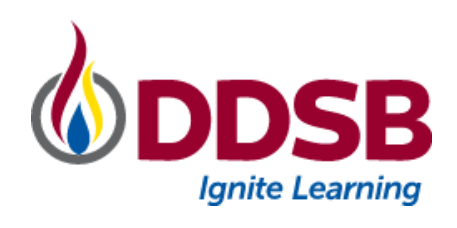

| 12. Automatic<br>Enterprise<br>Enrollment to<br>DDSB will occur.                  | Interprise enrolment   wolling device.     |
|-----------------------------------------------------------------------------------|--------------------------------------------|
| 13. At the <b>You are</b><br>enrolled successfully<br>screen on click <b>Done</b> | <image/> <section-header></section-header> |

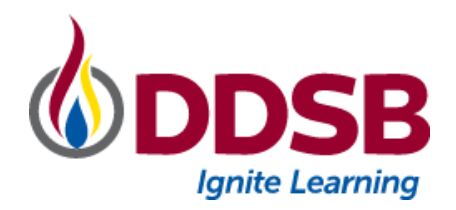

| <ul><li>14. Your Chromebook</li><li>is now</li><li>Powerwashed</li><li>and ready to use!</li></ul> | Sign in to your Chromebook<br>Managed by ddsb.ca                                                          |  |
|----------------------------------------------------------------------------------------------------|----------------------------------------------------------------------------------------------------|--|
|                                                                                                    | This device is managed by ddsb.ca.<br>Please click: Next' to continue signing in to your ddsb.ca account. |  |
|                                                                                                    | Sign in with a different account Next                                                                     |  |
|                                                                                                    | Google                                                                                                    |  |
|                                                                                                    |                                                                                                    |  |

NOTE: If the powerwash did not resolve the issue, please contact the main office for further assistance.